# **Financial Summary As of Period**

The purpose of this document is to help someone report budget and actuals for a fund or organization in the Financial Data Warehouse (FDW).

Assumptions:

- You have access to the FDW.
- You know how to login to the FDW.
- A. Select the "Financial Reporting" Dashboard marked below:

| lome                                                          | Home Catalog               | Dashboards 👻 New 👻 Open 🕇                                                                                                    |
|---------------------------------------------------------------|----------------------------|----------------------------------------------------------------------------------------------------|
|                                                               | CSU The Calicourie State U | Most Recent(Home - Message)     My Dashboard     Financial Reporting                                                                    |
|                                                               | Financial Reporting        | Financial Reporting FIRMS GAAP FIRMS GAAP LCD                                                                                           |
| CSU                                                           | Transaction Inquiry        | Labor Cost Distribution     Labor Cost Distribution CHRS     Labor Cost Distribution CHRS     Sponsored Programs     Sponsored Programs |
| The Data Warehouse is current<br>as of:<br>11-APR-19 02:00 AM |                            | Transaction Inquiry     Transaction Inquiry     Tree Reporting     Tree Reporting                                                       |

If you have already setup your Financial Reporting Home defaults, then proceed to step B. Here are the steps to setup your Financial Reporting Home defaults:

- 1. Set the primary business unit to "SACST"
- 2. Set the primary budget ledger to "Budgets"
- 3. Click the "Apply" button

| ne     | Manage My Budget as of Period | Financial Summary As of Period | Financial Summary Between Periods | Financial Summary by Year  | Trial Balance     | Inception to Date Re    | ports Cash       | Fund Balance     | Performance Repo | t As of Period |
|--------|-------------------------------|--------------------------------|-----------------------------------|----------------------------|-------------------|-------------------------|------------------|------------------|------------------|----------------|
| əfault | Settings for this Dashboard   |                                |                                   |                            |                   |                         |                  |                  |                  |                |
|        |                               |                                | Select primary business unit      | for campus level reporting | Select primary    | budget ledger Sele      | ct original budg | et scenario only |                  |                |
|        |                               |                                | SACST - Cal SI 👻 💶                |                            | Budgets           | ▼Se                     | lect Value 🔻 🕇   |                  | Apply Reset      | e              |
|        |                               |                                |                                   | ** All report Pr           | ompts/Filters are | e Fdescr (Field + Descr | ption) **        |                  |                  |                |

B. Select "Financial Summary As of Period" using either of these two links:

| 10000                         | Manage My Budget as of Pe                                                                                                | riod Financial Summary As of P                                                                           | eriod Financial Summary B                                                                          | etween Periods »                                                    |
|-------------------------------|----------------------------------------------------------------------------------------------------|----------------------------------------------------------------------------------------------------|----------------------------------------------------------------------------------------------------|---------------------------------------------------------------------|
| Default                       | Settings for this Dashboard                                                                                              | d 🔨                                                                                                    |                                                                                                    |                                                                     |
| Selec<br>camp                 | t primary business unit for<br>us level reporting                                                                        | Select primary budget<br>ledger                                                                          | Select on, of budget scenario only                                                                 |                                                                     |
| SAC                           | ST - Cal Si ▼                                                                                                    | Budgets 🗸                                                                                                | Select Value 🔻                                                                                     | Apply Reset •                                                       |
|                               | ** A                                                                                                    | II report Prompts/Filters are Fdesc                                                                      | r (Field + Description) **                                                                         |                                                                     |
| Manage<br>This pag<br>based o | My Budget as of Period<br>e is designed to produce rep<br>n a limited number of filters, i<br>ental hierarchy. Manace My | orts of budget, actuals, cocumbrai<br>ncluding fund, dependent, accour<br>Budget per vauts to account ty | nces, pre-encumbrances, and l<br>nt, project, program, and class<br>ype 50 (revenue) and account i | balance available data<br>chartfields and the<br>type 60 (expense). |
| departm                       | , , ,                                                                                                    |                                                                                                    |                                                                                                    |                                                                     |
| departm<br>Financia           | I Summary As of Period 🚄                                                                                                 |                                                                                                    |                                                                                                    |                                                                     |

This will take you to the Report Filters for the report. The first row should reflect your defaults for Business Unit and Budget Ledger.

| Home  | Manage My Budget as of Period | Financial Summ                  | ary As of Period Fi | nancial Summ | ary Between Pe | eriods Fina | incial Summary by | Year Trial Balance | Inception to Date |
|-------|-------------------------------|---------------------------------|---------------------|--------------|----------------|-------------|-------------------|--------------------|-------------------|
| Repor | rt Filters                    |                                 |                     |              |                |             |                   |                    |                   |
|       | Business Unit                 |                                 | Fiscal Year         | Acc          | ounting Period | (as of) Ad  | count Type        | Account Category   | Budget Ledger     |
|       | SACST - Cal State Un          | niv Sacramento                  | 2016                | ▼ 12         | •              | 6           | 0 - Expenditur 🔻  | Select Value 🔻     | Budgets           |
|       | Fund                          | Dept                            | Account             | Project      | Pro            | gram        | Class             |                    |                   |
|       | MDS01 - Genei 🔻               | Select Value 🔻                  | Select Value 🔻      | -Select Va   | alue 🔻S        | elect Value | ▼Select Va        | lue 🔻              |                   |
|       | NOT Fund                      | NOT Dept ID                     | NOT Acco            | ount         | NOT Projec     | t           | NOT Program       | NOT Cla            | iss I             |
|       | NOTSelect Value-              | <ul> <li>NOTSelect V</li> </ul> | /alue 🔻 NOTSe       | lect Value 🔻 | NOTSele        | ect Value 🔻 | NOTSelect         | Value 🔻 NOT        | Select Value 🔻 🛛  |

The following steps will illustrate changing the following Report Filters:

- Fund
- Account Type
- NOT Acct Cat (excluded Account Category)
- Dept
- C. Click on the drop-down arrow next to "Fund" in the "Report Filters" section:

| Home | Manage My Budget | as of Period | Financial Su | mmary | As of Period | Finan | cial Summary B |
|------|------------------|--------------|--------------|-------|--------------|-------|----------------|
| Repo | rt Filters       |              |              |       |              |       |                |
|      | Business Unit    |              |              |       | Fiscal Year  |       | Accounting F   |
|      | SACST - Cal S    | State Univ 🕤 | ramento      | •     | 2018         | •     | 10             |
|      |                  |              |              |       |              |       |                |
|      | Fund             | Jept         |              | Acco  | unt          | Proje | ct             |

D. Click on the checked box next to "X" to remove "X" from the list of funds to display:

| Fund                                                | _ |
|-----------------------------------------------------|---|
| X                                                   | • |
| ₽x                                                  | ~ |
| NULL                                                |   |
| □-                                                  |   |
| 1418 - Udvardy Grad Student Award End               |   |
| 811 - Net Investment in Capital Asse                |   |
| 821 - Restricted: Nonexpendable - En<br>More/Search | Ť |
|                                                     |   |

E. Click on "More/Search...":

| Home Mana    | age My Budget as of Period | Financial Summary As |
|--------------|----------------------------|----------------------|
| Report Filte | rs                         |                      |
|              | Business Unit              | F                    |
|              | SACST - Cal State Univ Sac | ramento 🔻            |
|              | Fund                       |                      |
|              | х                          | •                    |
|              | ✓X                         | ~                    |
|              |                            |                      |
|              | □-                         |                      |
| Advance      | 🗌 1418 - Udvardy Grad St   | udent Award End      |
|              | 811 - Net Investment in    | Capital Asse         |
|              | 821 - Restricted: Nonex    | pendable - En        |

F. This step assumes you want a report for Fund MDS01, but you can enter another fund if you want. Enter "MDS01" (step 1) to add it to the list of funds to display. Note that the fund is entered in all capital letters and the "Match Case" box is checked. Then click the "Search" button (step 2):

| Select Values         |                   |        |          | () X     |
|-----------------------|-------------------|--------|----------|----------|
| Available             |                   | Q      | Selected |          |
| Name Starts           | ✓ MDS01 <1        |        |          |          |
| 2 Search              | Match Case        | -      |          |          |
| NULL                  |                   | >      |          |          |
| -                     | Obudant Award End | >>     |          |          |
| 1418 - Udvardy Grad   | in Canital Asse   |        |          |          |
| 821 - Restricted: Nor | nexpendable - En  | <      |          |          |
| 831 - Restricted: Exp | endable - Schol   | ~~     |          |          |
| 832 - Restricted: Exp | endable - Resea   | $\sim$ |          |          |
| Choices Returned:     | 1 - 256 + More    |        |          |          |
|                       |                   |        |          |          |
|                       |                   |        |          | OK Cance |

- G. Continue to specify Fund MDS01:
  - 1. Select the "MDS01 General Operating Fund" line
  - 2. Select ">" to move it to the "Selected" list
  - 3. Click on "OK" to complete the fund selection

| Avail | able                                |            | Q,  | Selected    |  |
|-------|-------------------------------------|------------|-----|-------------|--|
| Name  | Starts                              | MDS01      |     |             |  |
|       | Search                              | Match Case |     |             |  |
| 1 MDS | <mark>01</mark> - General Operating | Fund       | 2 > |             |  |
| -     |                                     |            | ×   | <b>&gt;</b> |  |
|       |                                     |            |     |             |  |
|       |                                     |            |     |             |  |
|       |                                     |            |     |             |  |
|       |                                     |            |     |             |  |
|       |                                     |            |     |             |  |
|       |                                     |            |     | A           |  |

H. Follow these steps if you only want to see expenditures: Click on the drop-down arrow next to "Account Type":

| ome Manage My Budget as of Period Financia | I Summary As of Period | Financial Summary Betw   | een Periods Financ | ial Summary by Year | Trial Belance Ince |
|--------------------------------------------|------------------------|--------------------------|--------------------|---------------------|--------------------|
| Report Filters                             |                        |                          |                    |                     |                    |
| Business Unit                              | Fiscal Year            | Accounting Period (as of | ) Account Type     | Int Category        | / Budget Ledger    |
| SACST - Cal State Univ Sacramento          | 2018 🔻                 | 10 💌                     | Select Value 🔻     | select Value        | Select Value       |
| Fund                                       | Dept                   | Account                  | Project            | Program             | Class              |
| MDS01 - General Operating Fund             | ▼Select Value-         | ▼Select Value ▼          | Select Value 🔻     | Select Value 🔻      | Select Value 🔻     |
| NOT Fund NOT Dept ID                       | NOT Account            | NOT Project              | NOT Progra         | m NOT CI            | ass N              |
| NOTSelect Value VOTSelect Value-           | ▼ NOTSelect Value      | e 🔻 NOTSelect Valu       | ie 🔻 NOTSelec      | ct Value 🔻 NOT      | Select Value 🔻 N   |

I. Select "60 – Expenditures":

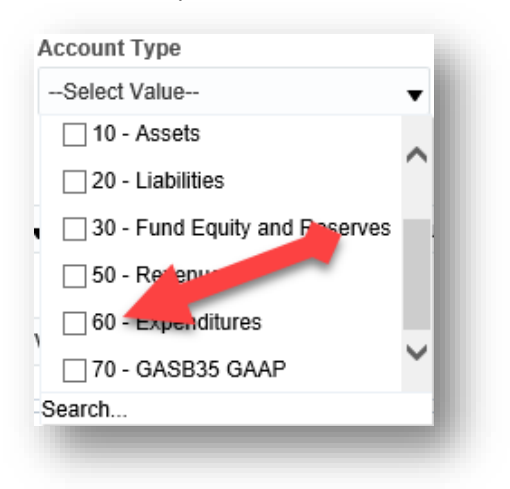

- J. You may want to exclude Salaries, Work Study and Benefits. If so, this is what you do:
  - 1. Click on the drop-down arrow for "NOT Acct Cat":

| Account Type<br>60 - Expenditur 🔻 | Account Category   | Budget Ledger    | Fund CF Status<br>Select Value ▼ |
|-----------------------------------|--------------------|------------------|----------------------------------|
| Project                           | Program            | Class            |                                  |
| Select Value 🔻                    | Select Value 🔻     | Select Value 🔻   |                                  |
| NOT Project<br>NOT                | NOT Program<br>NOT | NOT Class<br>NOT | NOT Acct Cat<br>NOT              |
| Select Value 🔻                    | Select Value 🔻     | Select Value 🔻   | Select Value 🗸                   |

2. Select Account Categories 601, 602 and 603:

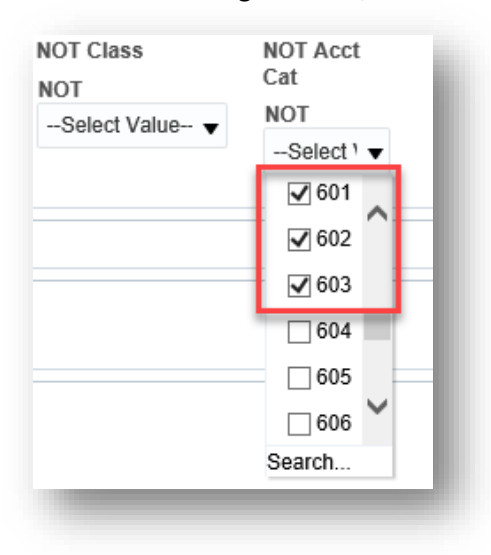

 Hint – The "Account Category NOT" drop-down list does not display the Account Category Description. If you want to check the description, you can click on the "Account Category" dropdown arrow:

| Account Category                 |      |
|----------------------------------|------|
| Select Value                     | •    |
| 601 - Regular Salaries and Wages | ~    |
| 602 - Work Study                 | - 18 |
| 603 - Benefits Group             |      |
| 604 - Communications             |      |
| 605 - Utilities Group            |      |
| G06 - Travel<br>Search           | _    |

Note: The above example references two different prompts:

- "Account Category NOT"
- "Account Category" This one has the description.
- K. Add a filter for your department. Click on the drop-down arrow for "Dept":

| Home Manage My Budget | as of Period | Financ | ial Summary | As of P  |
|-----------------------|--------------|--------|-------------|----------|
| Report Filters        |              |        |             |          |
| Business Unit         | Fiscal Year  |        | Accounting  | g Period |
| SACST - Cal St 🔻      | 2018         | •      | 10          | •        |
| Fund                  | Dept         |        | Account     |          |
| MDS01 - Gener 🔻       | Select va    | 111e   | Select V    | alue 🔻   |

L. Select your Department ID. My example department is 47900, which is not on the initial list. So, I have to click on "More/Search..." at the bottom of the list:

| • |
|---|
| ~ |
|   |
|   |
|   |
|   |
| ~ |
|   |

- M. Enter the Department ID like you did for the Fund Code:
  - 1. Enter 47900 in the search field.
  - 2. Click the "Search" button.
  - 3. Select 47900 in the search results
  - 4. Click the ">" arrow to move it to the "Selected" list.
  - 5. Click on "OK".

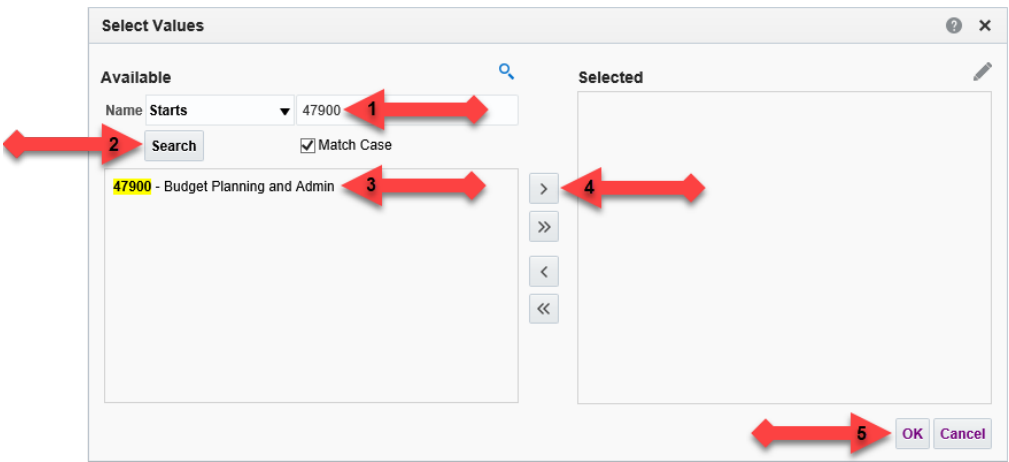

N. Open the "Advanced Filters" section marked below:

| Report Filters         Business Unit         Fiscal Year         Accounting Period (as of)         Account Type         Account Cat |            |
|----------------------------------------------------------------------------------------------------|------------|
| Business Unit Fiscal Year Accounting Period (as of) Account Type Account Cat                                                        |            |
|                                                                                                    | legory Bu  |
| SACST - Cal SI 👻 2018 💌 10 💌 60 - Expenditur 👻Select Value                                                                          | ue 🔻3      |
| Fund Dept Account Project Program                                                                                                   | Class      |
| MDS01 - Genei ▼ 47900 - Budget ▼Select Value ▼Select Value ▼Select Value ▼                                                          | Select \   |
| NOT Fund NOT Dept ID NOT Account NOT Project                                                                                        | NOT Progra |
| NOTSelect Value- ▼ NOTSelect Value- ▼ NOTSelect Value- ▼ NOTSelect Value- ▼                                                         | NOTSelec   |
| Advanced Filters                                                                                                    |            |

O. Select the drop-down menu for "Dept Tree":

| Advanced Filters |                |                |
|------------------|----------------|----------------|
|                  | Dept Tree      | Dept Level 1   |
|                  | Select Value 🗸 | Select Value 🔻 |
|                  | Fund Tree      | Fund Level 1   |
|                  | Select Value 🔻 | Select Value 🔻 |

P. Select the appropriate Department Tree. The current tree is called "SAC\_DEPT\_TREE\_RS". You can select other trees, which may be appropriate if you are reporting only historical data and you want your report organized by an historic organization hierarchy.

| Dept Tree                |                                                                                                    |
|--------------------------|----------------------------------------------------------------------------------------------------|
| SAC DEPT TREE RS         | -                                                                                                    |
| SAC_DEPT_TREE_RS         | ~                                                                                                    |
| SAC_DEPT_TREE_RS_JUL2010 |                                                                                                    |
| SAC_DEPT_TREE_RS_JUL2011 |                                                                                                    |
| SAC_DEPT_TREE_RS_JUL2012 | ж.                                                                                                    |
| SAC_DEPT_TREE_RS_JUL2013 |                                                                                                    |
| SAC_DEPT_TREE_RS_JUL2014 | ×                                                                                                    |
|                          | Dept Tree<br>SAC_DEPT_TREE_RS<br>✓ SAC_DEPT_TREE_RS<br>SAC_DEPT_TREE_RS_JUL2010<br>SAC_DEPT_TREE_RS_JUL2011<br>SAC_DEPT_TREE_RS_JUL2012<br>SAC_DEPT_TREE_RS_JUL2013<br>SAC_DEPT_TREE_RS_JUL2014 |

You may add level filtering using the prompts circled below:

| Dept Tree      |                 | Dept Level 1    | Dept Level 2    | Dept Level 3                                                                             |   | Dept Level 4   | Dept Level 5 |
|----------------|-----------------|-----------------|-----------------|------------------------------------------------------------------------------------------|---|----------------|--------------|
| SAC_DEPT_TREE  | _RS 🔻           | Select Value V  | Select Value V  | Select Value                                                                             | Ŧ | Select Value 🔻 | Select Value |
| Fund Tree      | Fund Level 1    | Fund Level 2    | Fund Level 3    | D_ADMIN_AND_BUS_AFF - Admin and Business Affairs                                         | ^ |                |              |
| Select Value 🔻 | Select Value- 🔻 | Select Value 🔻  | Select Value 🔻  | PC_ACAD_COMPUTG_RESC - Acad Computing Rescs                                              |   |                |              |
| Account Tree   | Acct Level 1    | Acct Level 2    | Acct Level 3    | PC_ACAD_N_ADM_IT_SVC - Academic and Admin IT Services PC_ADMINISTRATION - Administration |   |                |              |
| Select Value 🔻 | Select Value- 🔻 | Select Value 🔻  | Select Value 🔻  | PC ADMIN_COMPUTG_SVC - Administrative Computing Svcs                                     |   |                |              |
| Project Tree   | Project Level 1 | Project Level 2 | Project Level 3 | I PC_ALLOCATION_ORDERS - Allocation Orders                                               | ~ |                |              |
| Select Value 🔻 | Select Value 🔻  | Select Value 🔻  | Select Value 🔻  | -Select value VSelect value V                                                            |   |                |              |

The filter names are not descriptive (Dept Level 1, 2 and 3), so this is what each means:

| Field Name   | Field Description                            |
|--------------|----------------------------------------------|
| Dept Level 1 | University                                   |
| Dept Level 2 | Division                                     |
| Dept Level 3 | Program Center                               |
| Dept Level 4 | Ignore this, as it is a duplicate of Level 3 |
| Dept Level 5 | Ignore this, as it is a duplicate of Level 3 |

Q. Click on "Apply". I collapsed the "Advanced Filters" in the view below:

| Home   | Manage My Budget as of Period | Financial Summar | y As of Period Fin | ancial Summ  | ary Between Perio | ods Financial Su |
|--------|-------------------------------|------------------|--------------------|--------------|-------------------|------------------|
| Report | Filters                       |                  |                    |              |                   |                  |
|        | Business Unit                 | Fiscal Year      | Accounting Period  | l (as of) Ac | count Type        | Account Categ    |
|        | SACST - Cal St 🔻              | 2018 🔻           | 10 🔻               | 6            | 0 - Expenditur 🔻  | Select Value-    |
|        | Fund                          | Dept             | Account            | Project      | Prog              | gram             |
|        | MDS01 - Genei 🔻               | 47900 - Budget 🔻 | Select Value 🔻     | Select       | Value ValueS      | elect Value 🔻    |
|        | NOT Fund                      | NOT Dept ID      | NOT Acc            | ount         | NOT Projec        | t NC             |
|        | NOTSelect Value               | ▼ NOTSelect V    | ′alue ▼ NOTS       | elect Value  | ▼ NOTSele         | ect Value 🔻 N    |
| ▶ Adv  | vanced Filters                |                  |                    |              |                   |                  |
|        |                               |                  |                    |              |                   |                  |

R. At this point, you will have a report on the bottom of the page. The customizable columns displayed in this example are: "Dept Fdescr", "Fund Fdescr" and "Acct Cat Fdescr".

| iness Unit = 1<br>ancial Summ<br>ne run: 4/11/2<br>w Column | SAC ST - Cal State Univ<br>hary As of Period<br>2019 10:23:08 P | Sacramento,<br>Column | Fiscal Year = 2018, Perio | od = 10<br>Column |                  |             | Column  |                | Colum   | n            |           | Colum     | nn                 |   |    |
|-------------------------------------------------------------|-----------------------------------------------------------------|-----------------------|---------------------------|-------------------|------------------|-------------|---------|----------------|---------|--------------|-----------|-----------|--------------------|---|----|
| Dept Fdescr                                                 |                                                                 | 2: Fund Fde           | scr 💶 🔻 🔻                 | 3: Acct C         | at Fdescr 📥      | •           | 4: Hide | •              | 5: Hid  | e            | •         | 6: Hid    | de                 | • | OK |
|                                                             |                                                                 |                       |                           |                   | Select Report Vi | ew: Summari | zed     | T              |         |              |           |           |                    |   |    |
|                                                             | Dept Fdescr                                                     |                       | Fund Fdescr               | A                 | cct Cat Fdescr   |             |         | Current Budget | Actuals | Encumbrances | Balance # | Available | % Used Fiscal Year |   |    |
|                                                             | 47900 - Budget Plannin                                          | g and Admin           | MDS01 - General Opera     | ting Fund 60      | 04 - Communica   | tions       |         |                | 446.53  | 0.00         |           | (446.53)  |                    |   |    |

You may change a column by clicking on the drop-down arrow for any of the columns as noted below. If you change a column definition, then you will also need to click the "OK" button (circled) at the end of that row:

| ncial Summary As of Period<br>run: 4/11/2019 10:32:05 PM |                                   |                                |                         |                  |                |         |                |                   |                    |          |
|----------------------------------------------------------|-----------------------------------|--------------------------------|-------------------------|------------------|----------------|---------|----------------|-------------------|--------------------|----------|
| ow Column 1: Dept Fdescr                                 | Column 2: Fund Fd                 | escr 👻 Column 3:               | Acct Cat Fdescr         | ▼ Column 4: Hide |                |         | Column 5: Hide |                   | ▼ Column 6: Hide   | T OK     |
|                                                          |                                   |                                | Select Report View: Sum | manzed           | <b>.</b>       |         |                |                   |                    | <u> </u> |
|                                                          | Dept Fdescr 🗢 🐨                   | Fund Fdescr                    | Acct Cat Fdescr         |                  | Current Budget | Actuals | Encumbrances   | Balance Available | % Used Fiscal Year |          |
|                                                          | 47900 - Budget Planning and Admin | MDS01 - General Operating Fund | 604 - Communications    |                  |                | 446.53  | 0.00           | (446.53)          |                    |          |

S. Click on the drop-down arrow for "Select Report View" and select the "Summarized with Pre-Enc" view:

|                                                     |                         |                |                      |          | Select Report View: Sur | nmarized   |      | Ų. |                |
|-----------------------------------------------------|-------------------------|----------------|----------------------|----------|-------------------------|------------|------|----|----------------|
| Financial Sumn<br>Time run: 4/11/<br>Show Column 1: | Dept Fdescr             | ▼ Column 2:    | Fund Edescr          | ▼ Column | 3: Acct Cat Fdescr      | ▼ Column 4 | Hide |    | Column 5: Hide |
| Financial Su<br>Ducinoco Linit -                    | mmary - As of Period    | ramonto Fiscal | Voor - 2010 Deriod - | 10       |                         |            |      |    |                |
| Electronic I O                                      | man and the set Desired |                |                      |          |                         |            |      |    |                |

### T. Sample Output:

| ime run: 4/11/2019 10:40<br>how Column | :05 PM              | Column            |                 | Co |                       |        | Column  |              |                      | Colu | imn                   |                           | Column  |                                          |
|----------------------------------------|---------------------|-------------------|-----------------|----|-----------------------|--------|---------|--------------|----------------------|------|-----------------------|---------------------------|---------|------------------------------------------|
| Dept Fdescr                            | ▼ 2                 | E Fund Fdescr     | •               | 3: | at Fdescr             | •      | 4: Hid  | е            | •                    | 5: ⊢ | lide                  | •                         | 6: Hide | •                                        |
|                                        |                     |                   |                 |    | elect Report View: Si | ummari | zed wit | n Pre-Enc    | •                    |      |                       |                           |         |                                          |
| Dept Fdescr                            | Fund Fd             | escr              | Acct Cat Fdescr |    | Current<br>Budget     | Ac     | tuals   | Encumbrances | Balance<br>Available | •    | % Used<br>Fiscal Year | Total Pre-<br>Encumbrance | es      | Balance Available w/Pre-<br>Encumbrances |
| 17900 - Budget Planning<br>and Admin   | MDS01 -<br>Operatin | General<br>g Fund |                 |    |                       |        |         |              |                      |      |                       |                           |         |                                          |
|                                        |                     |                   |                 |    |                       |        |         |              |                      |      |                       |                           |         |                                          |
|                                        | MDS01 -             | General Opera     | 1               |    |                       |        |         |              |                      |      |                       |                           |         |                                          |
| 17900 - Budget Planning a              | nd Admin            | Total             |                 |    |                       |        |         |              |                      |      |                       |                           |         |                                          |
| Grand Total                            |                     |                   |                 |    |                       |        |         |              |                      |      |                       |                           |         |                                          |

Users can drill on the values to get more details. The total numbers do not have the drill functionality.

## **Optional Steps:**

### Activity Summary by Accounting Period View:

Another "Select Report View" that may be handy is "Activity Summary by Accounting Period". It lists the actuals for each accounting period.

| Select Report View   | Summarized<br>Summarized with Pre-Enc<br>Standard                                          |
|----------------------|--------------------------------------------------------------------------------------------|
|                      | Standard with Original Budget                                                              |
| Acct Cat Fdescr      | t<br>Standard with Pre-Enc<br>Standard with Original Budget & Pre-Enc<br>Activity, Summary |
| 604 - Communications | Activity Summary by Accounting Period                                                      |
| 606 - Travel         | 480.02 2,410.34 1,303.30 (3                                                                |

#### Save Customization:

Your filters can be saved and easily reused later. Use a "customization" for this functionality. This example will save the above steps as a customization called "BFR".

Save the above as a "customization". Click on the "Page Options" icon at the top of the page:

| Home | Manage My Budget as of Period | Financial Summ | ary As of Period | Financial S  | Summary Between Perio | ods Financial Summ | ary by Year Trial Ba | alance Incepti.» | * |
|------|-------------------------------|----------------|------------------|--------------|-----------------------|--------------------|----------------------|------------------|---|
| Reno | ort Filters                   |                |                  |              |                       |                    |                      |                  |   |
| перо | 1111013                       |                |                  |              |                       |                    |                      |                  | 1 |
|      | Business Unit                 | Fiscal Year    | Accounting Per   | riod (as of) | Account Type          | Account Category   | Budget Ledger        | Fund CF Status   |   |
|      |                               | 2040           | 10               |              | 60 Evpanditur         | Coloct Value       | Calact Value         | O al a st Malva  |   |

Select "Save Current Customization...":

| Ор   | en 🔻    | Signed In As    | Adejobi,Ade | midu |
|------|---------|-----------------|-------------|------|
| nary | by Year | Trial Balance   | Incepti »   | ¢    |
| _    | Print   |                 |             | ►    |
| e    | Export  | to Excel        |             | Þ    |
| 4    | Refrest | h               |             |      |
|      | Create  | Prompted Link   |             |      |
| s    | Apply S | Saved Customiz  | ation       | Þ    |
| ele  | Save C  | urrent Customiz | zation      | ٦    |
|      | Edit Sa | wed Customizat  | ions        |      |
| ro:  |         |                 |             |      |

Name the customization. I called mine "Fin Summary":

| Name    | Fin Summary                   |        |
|---------|-------------------------------|--------|
| ave for | r 💿 Me                        |        |
|         | Others Set Permissions        |        |
|         | Make this my default for this | s page |
|         |                               |        |

S